| 1 H                                     | PROCEDIMENTO    | ACESSANDO A REDE WIFI (IPHONE/IPAD) |  |
|-----------------------------------------|-----------------|-------------------------------------|--|
| R WILL S                                | SETOR EXECUÇÃO  | Aluno                               |  |
| 1072 With Bertença, John S.             | ELABORAÇÃO      | PROTIC                              |  |
| <b>UNIARAXÁ</b><br>CENTRO UNIVERSITÁRIO | AUTOR           | Éric Santos                         |  |
|                                         | DATA DE EMISSÃO | 22/01/2025 PÁGINA 1 Rev. <b>00</b>  |  |

## ACESSANDO A REDE WIFI (IPHONE/IPAD)

Prezado (a) aluno (a), seja Bem-Vindo (a) ao UNIARAXÁ!

Neste manual, você encontrará instruções para conectar-se à rede Wi-Fi do campus utilizando aparelhos iPhone ou iPad.

## 1. CONFIGURANDO A REDE SEM FIO NO IPHONE/IPAD

Localize a rede na qual você deseja se conectar, no caso é "Alunos", conforme mostra a Figura 1.

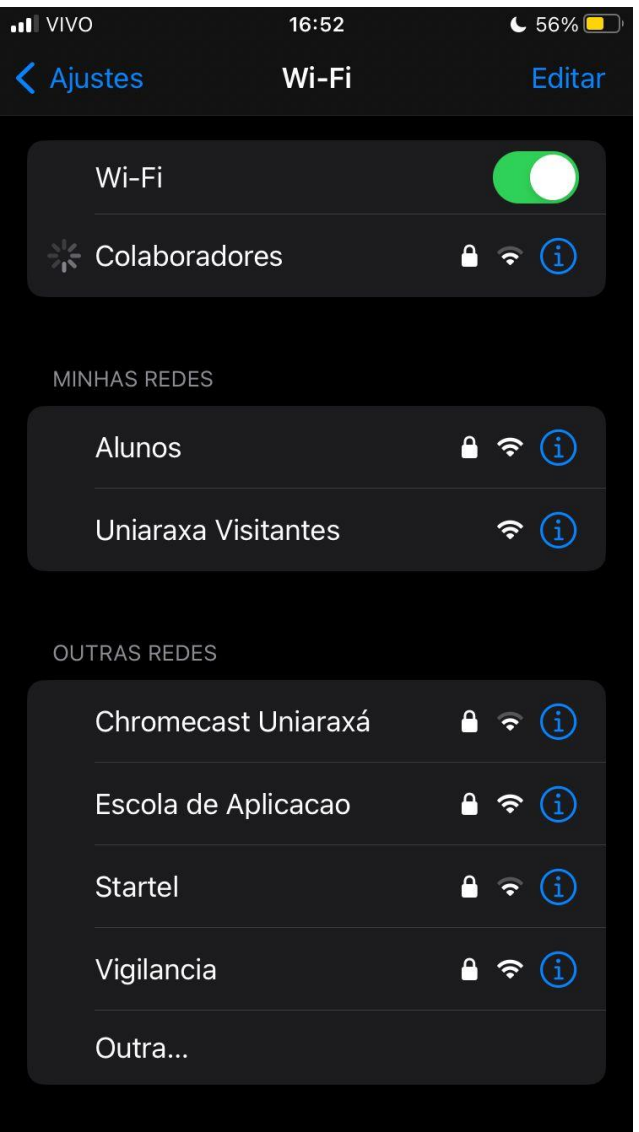

Figura 1. Localizando WI-FI alunos

| N. W.                            | PROCEDIMENTO    | ACESSANDO A REDE WIFI (IPHONE/IPAD) |          |                |
|----------------------------------|-----------------|-------------------------------------|----------|----------------|
| E MILLIS                         | SETOR EXECUÇÃO  | Aluno                               |          |                |
| 1972 Ville Pertença, Tornes      | ELABORAÇÃO      | PROTIC                              |          |                |
| UNIARAXÁ<br>CENTRO UNIVERSITÁRIO | AUTOR           | Éric Santos                         |          |                |
|                                  | DATA DE EMISSÃO | 22/01/2025                          | PÁGINA 2 | Rev. <b>00</b> |

Digite seu usuário e senha de conexão na rede.

| II VIVO  | 16:52                     | € 56% □  |
|----------|---------------------------|----------|
|          | Digite a senha de "Alunos | n.       |
| Cancelar | Digite a Senha            | Conectar |
| Nome de  | e usuário                 |          |
| Senha    |                           |          |
|          |                           |          |
|          |                           |          |
|          |                           |          |
|          | ♀ Senhas                  |          |
|          |                           | i o p    |
|          |                           |          |
| a s      | d f g h                   | j k l    |
| 仑 Z      | xcvbr                     | n m 🗵    |
| 123 😅    | <u>Ф</u> espaço           | seguinte |

Figura 2. Configurações para conectar a rede

No campo Identidade, você deverá colocar seu <u>Usuário</u> e <u>Senha</u>, que são os mesmos para ter o acesso aos <u>sistemas</u> ou <u>computadores</u> do <u>Uniaraxá</u>.

Terminamos aqui o Tutorial, caso tenha alguma dúvida, você pode entrar em contato com o nosso suporte pelo e-mail ajuda@uniaraxa.edu.br ou pelo telefone (34) 3669-2067 ou pelo Whatsapp 0800 035 6777 – Opção do Setor (setor de TI)

PROCEDIMENTO FINALIZADO